## BMS TOOLS SETUP WHITESHEET

The PC software "BMS Tools" provides real-time battery analysis and diagnostics. The battery cannot communicate with BMS Tools and a closed loop inverter at the same time. The steps outlined below will walk through the initial set up of BMS Tools.

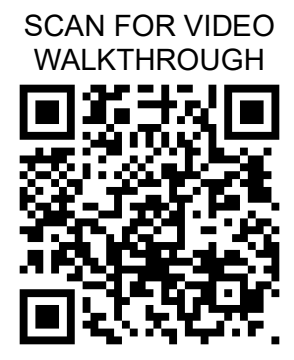

- 1. Using an RS-485 (RJ45 Pins 1-B, 2-A) to USB-A cable, connect to the RS-485 port of the battery and then to a USB-A port on a Windows computer.
- 2. Set the battery's DIP switches to ID: 64. (all switches ON)
- 3. Power on the battery pack.
- 4. Confirm the RS485 cable's COM is set correctly in the BMS Tools program. Refer to the Device Manager on the PC for more information.

| COM            | COM30 V Refresh                              | Baud Rate 115200 V |               |                   |              | ID: 1 V Start Monitoring |
|----------------|----------------------------------------------|--------------------|---------------|-------------------|--------------|--------------------------|
| BMS Monitorin  | g BMS Parameter Historical Record BMS Datalo | og Communication   |               |                   |              |                          |
| Model Inform   | ation                                        |                    |               | Error Status      | Warn Status  | Protect Status           |
|                |                                              |                    |               | Voltage Error     | Pack OV      | Pack OV                  |
| Com State      | Offline Model                                |                    |               | Temperature Error | Cell OV      | Cell OV                  |
|                |                                              |                    |               | Current Error     | Pack UV      | Pack UV                  |
| version        | SN                                           |                    |               | Cell Unbalance    | Cell UV      | Cell UV                  |
| Battery Inform | nation                                       |                    |               |                   | Charge OC    | Charge OC                |
| Status         | Heater                                       | SOC                | % SOH         | 96                | Discharge OC | Discharge OC             |
| Voltage        | V Current                                    | A Capacity         | AH Remain     | C AH              | Temp Anmaly  | Temp Anmaly              |
| Max Vol        | V Min Vol                                    | V Vol Diff         | V Max C-      | A                 | MOS OT       | MOS OT                   |
| Max Temp       | ℃ Min Temp                                   | °C Temp Di         | ff C Cell Nur | n                 | Charge OT    | Charge OT                |
| Temperature    | Information(°C)                              |                    |               |                   | Disharge OT  | Disharge OT              |
|                |                                              |                    |               |                   | Charge UT    | Charge UT                |
| PCB Temp       |                                              | Ambient Temp       |               |                   | Discharge UT | Discharge UT             |
| T04            | T                                            |                    |               |                   | Low Capacity | Float Stoped             |
| TempUI         | Tempuz                                       | Tempus             | Tempo-        | •                 | Other Error  | Discharge SC             |
| Voltage(V)     |                                              |                    |               |                   |              |                          |
|                |                                              |                    |               |                   |              |                          |
| Cell01         | Cell02                                       | Cell03             | Cell04 Cell05 | Cell06            | Cell07       | Cell08                   |
| Cell09         | Cell10                                       | Cell11             | Cell12 Cell13 | Cell14            | Cell15       | Cell16                   |
|                |                                              |                    |               | L                 |              |                          |
|                |                                              |                    |               |                   |              |                          |

## 5. Change the Baud Rate to 9600.

| BMS_TOOLS      | SV1.0                                            |                  |              |             |              | - 0                      |
|----------------|--------------------------------------------------|------------------|--------------|-------------|--------------|--------------------------|
| Monitor Status |                                                  |                  |              |             |              |                          |
| СОМ            | COM30 V Refresh                                  | Baud Rate 9600 🗸 |              |             |              | ID: 1 V Start Monitoring |
| BMS Monitorin  | 1g BMS Parameter Historical Record BMS Datalog C | communication    |              |             |              |                          |
| Model Inform   | nation                                           |                  | Error Status | W           | arn Status   | Protect Status           |
|                |                                                  |                  | Volta        | ge Error    | Pack OV      | Pack OV                  |
| Com State      | Offline Model                                    |                  | Temper       | ature Error | Cell OV      | Cell OV                  |
| Version        | SN                                               |                  | Curre        | ent Error   | Pack UV      | Pack UV                  |
|                |                                                  |                  | Cell U       | nbalance    | Cell UV      | Cell UV                  |
| Battery Infor  | mation                                           |                  |              |             | Charge OC    | Charge OC                |
| Status         | Heater                                           | SOC              | % SOH        | %           | Discharge OC | Discharge OC             |
| Voltage        | V Current                                        | A Capacity       | AH Remain C  | AH          | Temp Anmaly  | Temp Anmaly              |
| Max Vol        | V Min Vol                                        | V Vol Diff       | V Max C-C    | A           | MOS OT       | MOS OT                   |
| Max Temp       | °C Min Temp                                      | ℃ Temp Diff      | °C Cell Num  |             | Charge OT    | Charge OT                |
| Temperature    | a Information(°C)                                |                  |              |             | Disharge OT  | Disharge OT              |
|                |                                                  |                  |              | _           | Charge UT    | Charge UT                |
| PCB Temp       |                                                  | Ambient Temp     |              | -           | Discharge UT | Discharge UT             |
| Temp01         | Temp02                                           | Temnû3           | Temp04       |             | Low Capacity | Float Stoped             |
|                |                                                  |                  |              |             | Other Error  | Discharge SC             |
| Voltage(V)     |                                                  |                  |              |             |              |                          |
|                |                                                  |                  |              |             |              |                          |
| Cell01         | Cell02                                           | Cell03 Cell04    | Cell05       | Cell06      | Cell07       | Cell08                   |
| Call09         | Cell10                                           | Cell11 Cell12    | Cell13       | Cell14      | Cell15       | Cell16                   |
| Centra         | Cento                                            | Centz            | Cento        |             | Cento        | Cento                    |
|                |                                                  |                  |              |             |              |                          |

## 6. Change the "ID" to 64.

| Monitor Status |                                               |                  |             |                   |              |                           |
|----------------|-----------------------------------------------|------------------|-------------|-------------------|--------------|---------------------------|
| СОМ            | COM30 V Refresh                               | Baud Rate 9600 V |             |                   |              | ID: 64 V Start Monitoring |
| BMS Monitorin  | g BMS Parameter Historical Record BMS Datalog | Communication    |             |                   |              |                           |
| Model Inform   | ation                                         |                  | En          | ror Status        | Warn Status  | Protect Status            |
|                |                                               |                  |             | Voltage Error     | Pack OV      | Pack OV                   |
| Com State      | Offline Model                                 |                  |             | Temperature Error | Cell OV      | Cell OV                   |
| Version        | cu                                            |                  |             | Current Error     | Pack UV      | Pack UV                   |
| Veraion        | Jul                                           |                  |             | Cell Unbalance    | Cell UV      | Cell UV                   |
| Battery Inform | nation                                        |                  |             |                   | Charge OC    | Charge OC                 |
| Status         | Heater                                        | SOC              | % SOH       | %                 | Discharge OC | Discharge OC              |
| Voltage        | V Current                                     | A Capacity       | AH Remain C | AH                | Temp Anmaly  | Temp Anmaly               |
| Max Vol        | V Min Vol                                     | V Vol Diff       | V Max C-C   | A                 | MOS OT       | MOS OT                    |
| Max Temp       | 9C Min Temp                                   | ℃ Temp Diff      | 9C Cell Num |                   | Charge OT    | Charge OT                 |
| Tomosrature    | Televenskies(DC)                              |                  |             |                   | Disharge OT  | Disharge OT               |
| - Temperature  | pirormadom -c/                                |                  |             |                   | Charge UT    | Charge UT                 |
| PC8 Temp       |                                               | Ambient Temp     |             |                   | Discharge UT | Discharge UT              |
|                |                                               |                  |             |                   | Low Capacity | Float Stoped              |
| Temp01         | Temp02                                        | Temp03           | Temp04      |                   | Other Error  | Discharge SC              |
|                |                                               |                  |             |                   |              |                           |
| voltage(V)     |                                               |                  |             |                   |              |                           |
| Cell01         | Cell02                                        | Cell03 Cell0     | O4 Cell05   | Cell06            | Cell07       | Cell08                    |
| 0.000          | 0.110                                         | o #4             | a wa        |                   | 0.845        | 0.114                     |
| Cell09         | Cell10                                        | Cell11 Cell1     | Cell13      | Cell14            | Cell15       | Cell16                    |
|                |                                               |                  |             |                   |              |                           |

## 7. Select, "Start Monitoring".

| BMS_TOOLS V     | /1.0                                       | -                   |              |             |                   |                | - a ×                     |
|-----------------|--------------------------------------------|---------------------|--------------|-------------|-------------------|----------------|---------------------------|
| Monitor Status  | OM30 V Refresh                             | Baud Rate           | 9600 ~       |             |                   |                | ID: 64 V Start Monitoring |
| BMS Monitoring  | BMS Parameter Historical Record BMS Dation | talog Communication |              |             | Error Status      | Warn Status    | Protect Status            |
|                 |                                            |                     |              |             | Voltage Error     | Pack OV        | Pack OV                   |
| Com State       | Offline Model                              |                     |              |             | Temperature Error | Cell OV        | Cell OV                   |
| Version         | SN                                         |                     |              |             | Current Error     | Pack UV        | Pack UV                   |
|                 |                                            |                     |              |             | Cell Unbalance    | Cell UV        | Cell UV                   |
| Battery Informa | ation                                      |                     |              |             |                   | Charge OC      | Charge OC                 |
| Status          | Heater                                     |                     | soc          | % SOH       |                   | % Discharge OC | Discharge OC              |
| Voltage         | V Current                                  |                     | A Capacity   | AH Remain   | A                 | H Temp Anmaly  | Temp Anmaly               |
| Max Vol         | V Min Vol                                  |                     | V Vol Diff   | V Max C-C   |                   | MOS OT         | MOS OT                    |
| Max Temp        | °C Min Temp                                |                     | °C Temp Diff | °C Cell Num |                   | Charge OT      | Charge OT                 |
| Temperature I   | information(°C)                            |                     |              |             |                   | Disharge OT    | Disharge OT               |
|                 |                                            |                     |              |             |                   | Charge UT      | Charge UT                 |
| PC8 Temp        |                                            | Ambient Temp        |              |             |                   | Discharge UT   | Discharge UT              |
| Temp01          | Temp02                                     |                     | Temp03       | Temp04      |                   | Low Capacity   | Float Stoped              |
|                 |                                            |                     |              |             |                   | Other Error    | Discharge SC              |
| Voltage(V)      |                                            |                     |              |             |                   |                |                           |
| Cell01          | Celi02                                     | Cell03              | Cell04       | Cell05      | Cell06            | Cell07         | Cell08                    |
| Cell09          | Cell10                                     | Cell11              | Cell12       | Cell13      | Cell14            | Cell15         | Cell16                    |
|                 |                                            |                     |              |             |                   |                |                           |

8. The "Com State" will now change from "Offline" to "Online". The system will now monitor the battery's values in real time. ● BMS\_TOOLS VID

| -              |                       |                       |                 |                     |       |             |                   |    |                    |                          |
|----------------|-----------------------|-----------------------|-----------------|---------------------|-------|-------------|-------------------|----|--------------------|--------------------------|
| COM COI        | 130 💛 Refresh         |                       | Baud            | Rate 9600 V         |       |             |                   |    |                    | ID: 64 V Stop Monitoring |
| Monitoring     | BMS Parameter Histori | cal Record BMS Datalo | g Communication |                     |       |             |                   |    |                    |                          |
| del Informatio | in                    |                       |                 |                     |       |             | Error Status      |    | Warn Status        | Protect Status           |
|                |                       |                       |                 |                     |       |             | Voltage Error     |    | Pack OV            | Pack OV                  |
| n State        | Online                | Model                 |                 | LFP-51.2V100Ah-V1.0 |       |             | Temperature Error |    | Cell OV            | Cell OV                  |
|                | 707745                | cu                    |                 | 2022 10 12          |       |             | Current Error     |    | Pack UV            | Pack UV                  |
| ersion         | 202115                | SN                    |                 | 2023-10-13          |       |             | Cell Unbalance    | 1  | Cell UV            | Cell UV                  |
| erv Informat   | on                    |                       |                 |                     |       |             |                   |    | Charge OC          | Charge OC                |
| tatus          | Standby               | Heater                | Heat off        | soc                 | 99    | % SOH       | 100               | %  | Discharge OC       | Discharge OC             |
| Itage          | 53.86                 | V Current             | 0.00            | A Capacity          | 100   | AH Remain C | 99                | АН | Temp Anmaly        | Temp Anmaly              |
| x Vol          | 3.370                 | V Min Vol             | 3.365           | V Vol Diff          | 0.005 | V Max C-C   | 5                 | A  | MOS OT             | MOS OT                   |
| Temp           | 35                    | °C Min Temp           | 35              | °C Temp Diff        | 0     | °C Cell Num | 16                |    | Charge OT          | Charge OT                |
| operature Inf  | ormation( °C)         |                       |                 |                     |       |             |                   |    | Disharge OT        | Disharge OT              |
|                |                       |                       |                 |                     |       |             |                   |    | Charge UT          | Charge UT                |
| Temp           | 35                    | 5                     | Ambient Temp    | 3                   | 14    |             |                   |    | Discharge UT       | Discharge UT             |
|                |                       |                       |                 |                     |       |             |                   |    | Low Capacity       | Float Stoped             |
| mp01           | 35                    | Temp02                | 35              | Temp03              | 35    | Temp04      | 34                |    | Other Error        | Discharge SC             |
| man(1/)        |                       |                       |                 |                     |       |             |                   |    |                    |                          |
| uye(v)         |                       |                       |                 |                     |       |             |                   |    |                    |                          |
| 101            | 3.367 Cell02          | 3.369                 | Cell03          | 3.368 Cell04        | 3.366 | Cell05      | 3.366 Cell06      | 3  | 3.366 Cell07 3.365 | Cell08 3.367             |
|                | 0.005                 | 0.017                 |                 |                     | 0.000 |             |                   |    | 0.115              | 0.846                    |
| 19             | 3.365 Cell10          | 3.367                 | Cell11          | 3.300 Cell12        | 3.366 | Cell13      | 3.366 Cell14      | 3  | 3.370 Cell15 3.366 | Cell16 3.368             |

If unable to successfully complete the BMS Tools setup, scan the QR code for a detailed video walkthrough

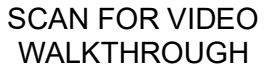

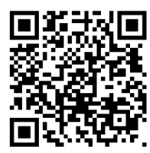